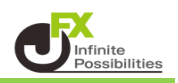

# 目次

| 【勝利へのあゆみ】表示方法 | <u>P2</u> |
|---------------|-----------|
| メニュー          | <u>P4</u> |
| 全通貨ペア集計画面     | <u>P5</u> |
| 指定通貨ペア集計画面    | <u>P6</u> |
| 年間月次集計画面      | <u>P8</u> |
| 年間曜日集計画面      | <u>P9</u> |

1 下部メニューから【その他】をタップします。 ※【その他】が表示されない場合は【・・・】→【その他】をタップします。

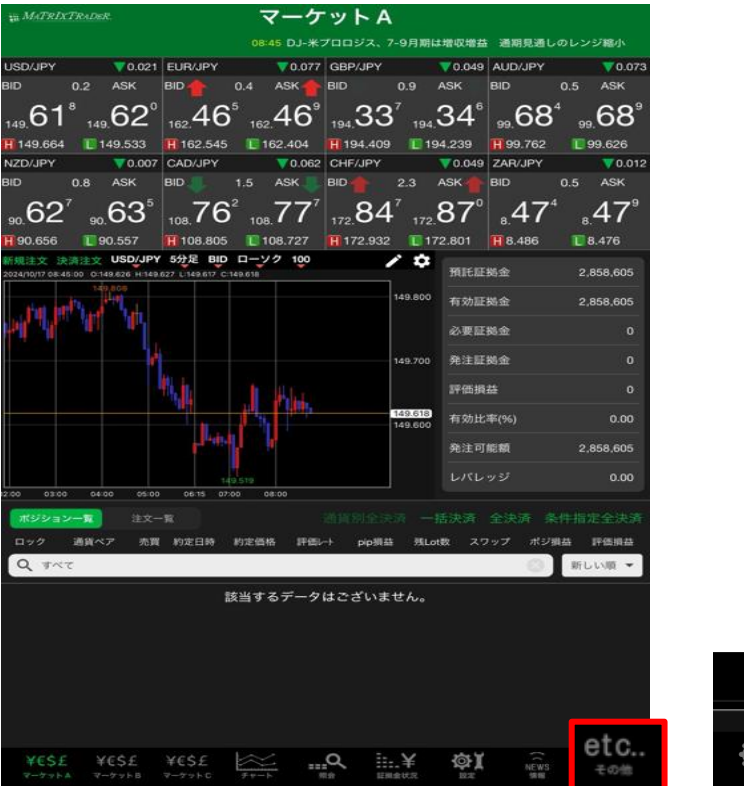

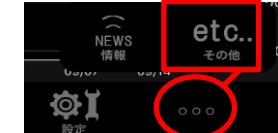

2【勝利へのあゆみ】をタップします。

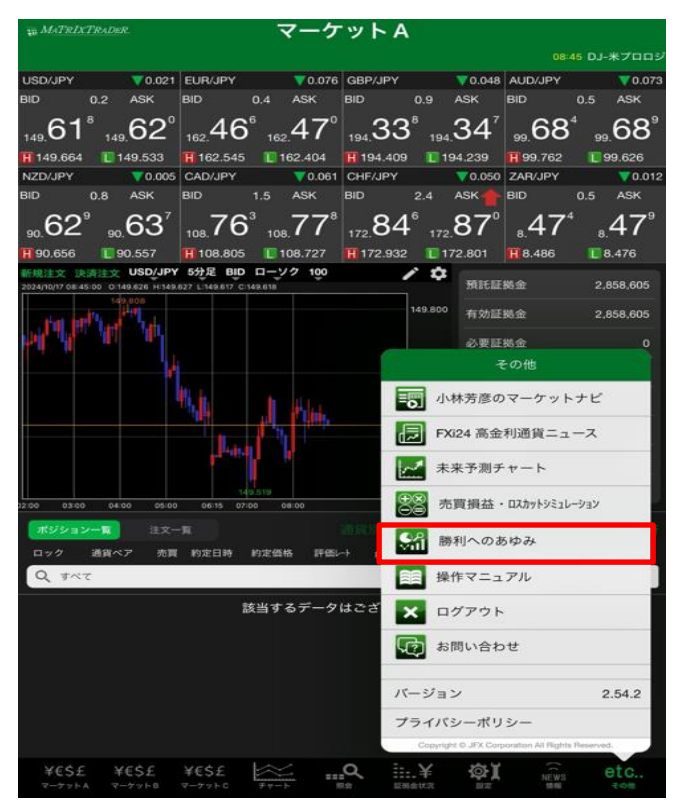

# 3 ブラウザが開き、勝利へのあゆみが表示されました。

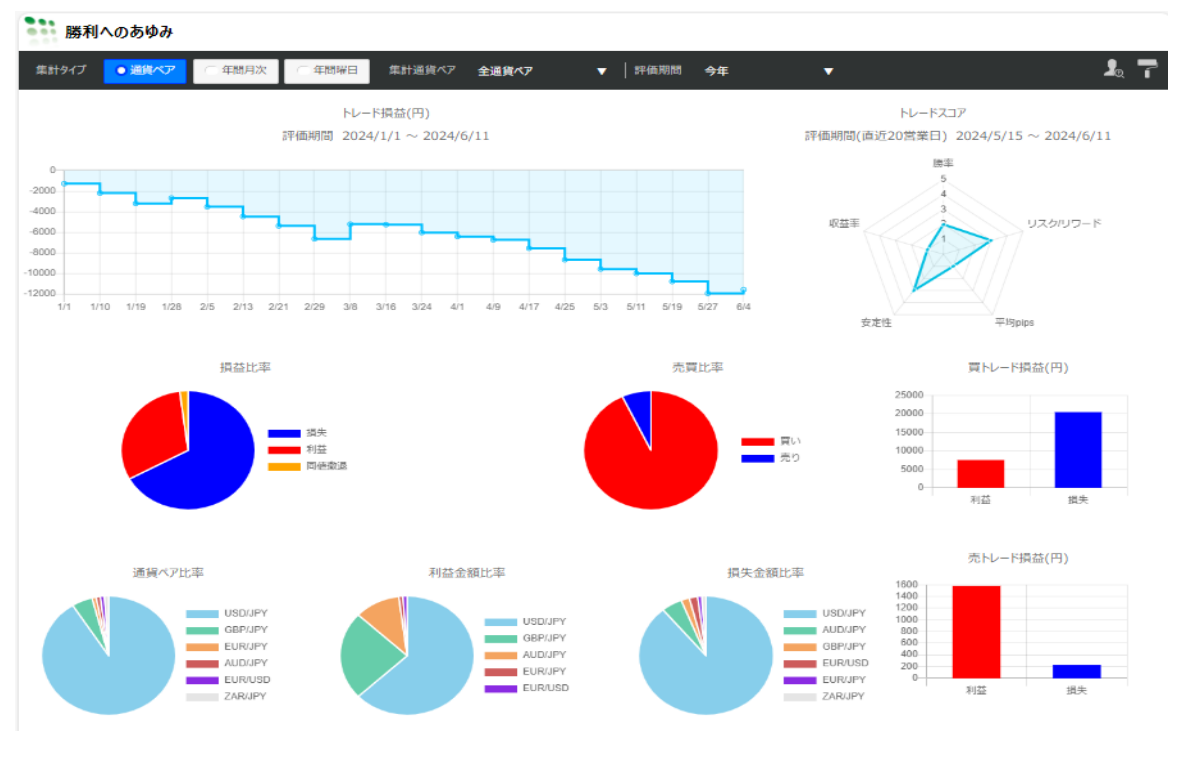

# <u>目次</u>

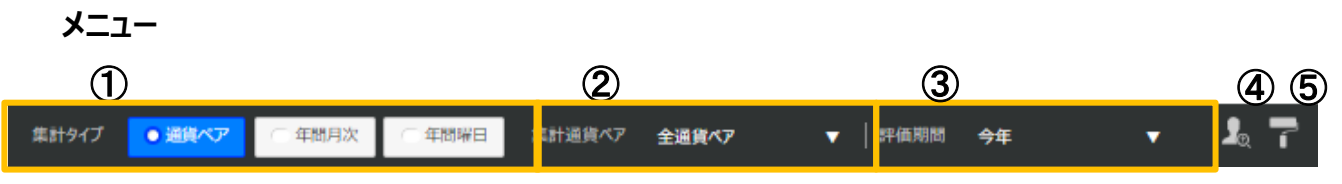

# ①集計タイプ

【通貨ペア】【年間月次】【年間曜日】の中から選択できます。

# ②集計通貨ペア

【全通貨ペア】の▼をクリックすると、通貨ペアを選択できます。

【年間月次】【年間曜日】を選択すると【表示年度】に切り替わります。

|   | 全通貨ペア      | • |    |
|---|------------|---|----|
|   | 全通貨ペア      |   |    |
|   | USD/JP     | Y | I  |
| 1 | 🗮 🔍 GBP/JP | ( | Ľ  |
|   | EUR/JP     | 1 | Ι. |
|   |            | Y | Ľ  |

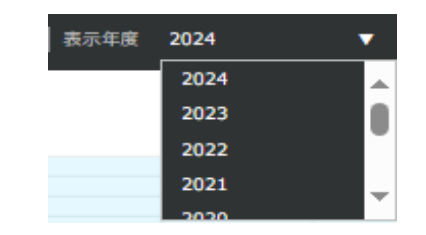

## ③評価期間

評価対象期間を設定できます。

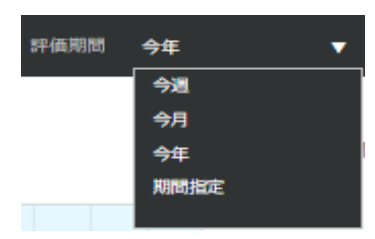

④ チュートリアル/バージョン情報 アイコンをクリックすると、【チュートリアル】と【バージョン情報】のメニューが表示されます。

# 【チュートリアル】

勝利へのあゆみの各項目の説明を見ることができます。

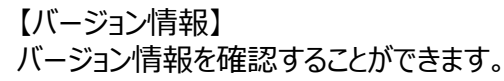

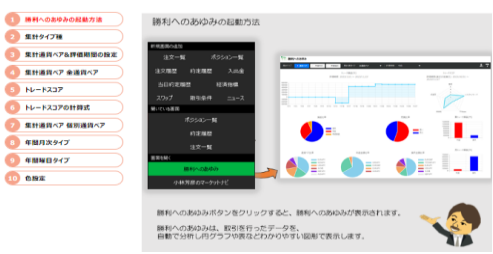

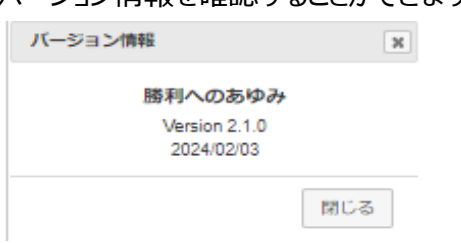

# ⑤色設定

クリックすると色設定画面が表示され、勝利へのあゆみの色の設定ができます。

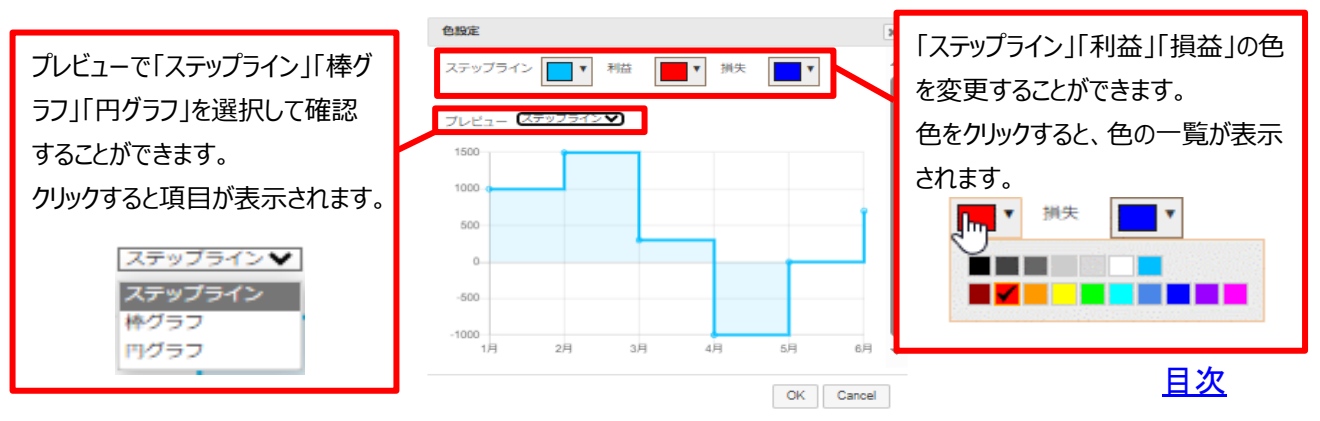

## 全通貨ペア集計画面

集計タイプ:通貨ペア 集計通貨ペア:全通貨ペア 全通貨ペアの決済約定データを基にお客様の取引分析結果を表示します。

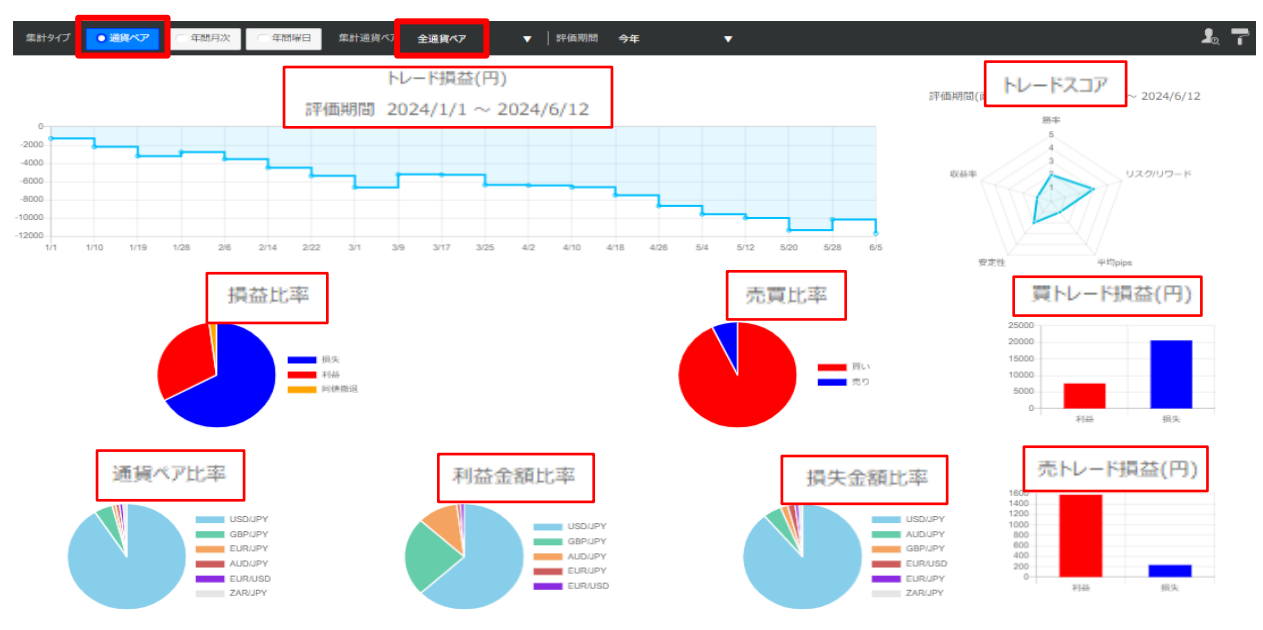

# トレード損益(円)

指定期間内の総損益をステップライン(折れ線グラフ)にて円で表示します。 グラフの点にカーソルを合わせると、日付と金額を表示します。

#### トレードスコア

直近20営業日のスコア評価をレーダーチャートで表示します。 項目は「勝率」「リスクリワード」「平均pips」「安定性」「収益率」の5項目です。

#### 損益比率

指定期間内の損益数量比率を%で表示します。 表示項目は、〔利益〕 〔損失〕 〔同値撤退〕です。

#### 売買比率

指定期間内の売買数量比率を%で表示します。 表示項目は、[買い] [売り]です。

#### 通貨ペア比率

指定期間内の銘柄数量比率を%で表示します。 表示銘柄は、最大6銘柄となり、7銘柄以上ある場合は [その他] でまとめて表示されます。

#### 利益金額比率

指定期間内の利益金額比率を%で表示します。 表示銘柄は、最大6銘柄となり、7銘柄以上ある場合は [その他] でまとめて表示されます。

#### 損失金額比率

指定期間内の損失金額比率を%で表示します。 表示銘柄は、最大6銘柄となり、7銘柄以上ある場合は [その他] でまとめて表示されます。

## 買トレード損益(円)

指定期間内の買いトレード損益を円で表示します。 表示項目は、 [利益] [損失] です。

# 売トレード損益(円)

指定期間内の売りトレード損益を円で表示します。 表示項目は、 [利益] [損失] です。 カーソルをあてると数字(%) が表示されます。 集計タイプ:通貨ペア 集計通貨ペア: USD/JPY

集計通貨ペアで指定した通貨ペアの決済約定データを基に、お客様の取引分析結果を表示します。

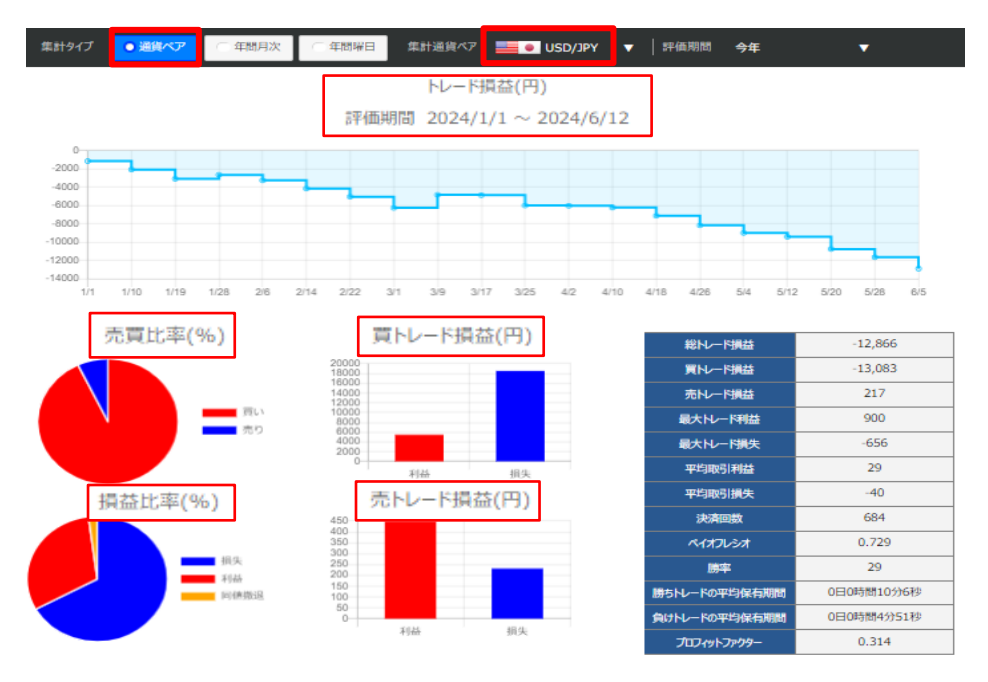

## トレード損益(円)

指定期間内の総損益をステップライン(折れ線グラフ)にて円で表示します。 グラフの点にカーソルを合わせると、日付と金額を表示します。

#### 売買比率(%)

指定通貨ペア、指定期間内の売買数量比率を%で表示します。 表示項目は、[買い] [売り]です。

#### 損益比率(%)

指定通貨ペアの指定期間内の損益数量比率を%で表示します。 表示項目は、[利益] [損失] [同値撤退]です。

#### 買トレード損益(円)

**指定通貨ペアの指定期間内の買いトレード損益を円で表示します。** 表示項目は、〔利益〕 〔損失〕です。

## 売トレード損益(円)

指定通貨ペアの指定期間内の買いトレード損益を円で表示します。 表示項目は、 [利益] [損失]です。

#### 成績一覧表

指定通貨ペア、指定期間内の成績一覧を表示します。 表示項目の詳細については次ページをご確認ください。

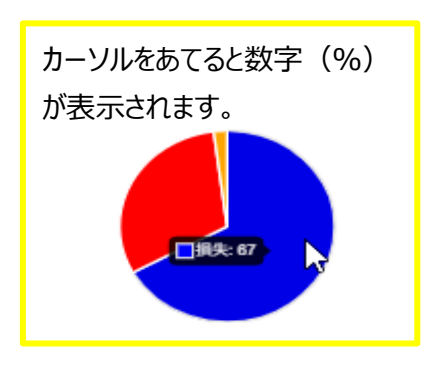

# 【成績一覧表の表示項目説明】

| 総トレード損益            | 総決済損益額                        | 総利益-総損失           |  |  |  |  |
|--------------------|-------------------------------|-------------------|--|--|--|--|
| 買トレード損益            | 新規取引が買の総損益額                   | 買利益-買損失           |  |  |  |  |
| 売トレード損益            | 新規取引が売の総損益額                   | 売利益-売損失           |  |  |  |  |
| 早大しK利米             | 1取引あたりの最大利益となります。取引数量を1Lot当   | 1取引出たりの見大利光会額     |  |  |  |  |
|                    | たり換算とはせず比較しています。              | 「取り」当たりの最大利益金額    |  |  |  |  |
| 見大トレード指生           | 1取引あたりの最大損失となります。取引数量を1Lot当   | 1取引当たりの早大損失全朝     |  |  |  |  |
|                    | たり換算とはせず比較しています。              | 「北川当たりの最大頂大亚旗     |  |  |  |  |
| 亚内取引利关             | 決済益となった取引の利益額の平均になります。1Lotあ   | <u> </u>          |  |  |  |  |
|                    | たり換算とはせず算出します。                |                   |  |  |  |  |
| 亚内取引埍牛             | 決済損となった取引の損失額の平均になります。1Lotあ   | <u> </u>          |  |  |  |  |
| 干利权加度八             | たり換算とはせず算出します。                |                   |  |  |  |  |
| 決済回数               | 期間中の決済回数                      |                   |  |  |  |  |
|                    | 数値が大きければ1取引の損失に対して1取引の利益で     |                   |  |  |  |  |
| ペイナフレシーナ           | 取り戻せる金額が大きいという意味になります。値が2のと   | 亚梅取引利米,亚梅取引得生     |  |  |  |  |
| ~11////            | き、平均2取引の損失を1取引の利益で取り戻している     | 平均取り利益于平均取り損入     |  |  |  |  |
|                    | ことになります。                      |                   |  |  |  |  |
| 勝変                 | は这米とせった取引の割合                  | は这分前に同志・公前に同志、100 |  |  |  |  |
| 079° <del>1°</del> | ズ府金になりに取りの割合                  | 次海撞和引回数÷総权引回数×100 |  |  |  |  |
| 勝ちトレードの平均保有期間      | 決済益となるポジションを保有していた平均期間        |                   |  |  |  |  |
| 負けトレードの平均保有期間      | 決済損となるポジションを保有していた平均期間        |                   |  |  |  |  |
|                    | 総利益と総損失の割合になります。総利益が10万円、     |                   |  |  |  |  |
| プロフィットファクター        | 総損失が10万円のとき、プロフィットファクターの値は1とな | 総利益÷総損失           |  |  |  |  |
|                    | り、プラスマイナスがゼロになります。            |                   |  |  |  |  |

# <u>目次</u>

# 年間月次集計画面

集計タイプ:年間月次 表示年度:2024

指定した年の決済約定データを基にお客様の月毎の集計結果を表示します。

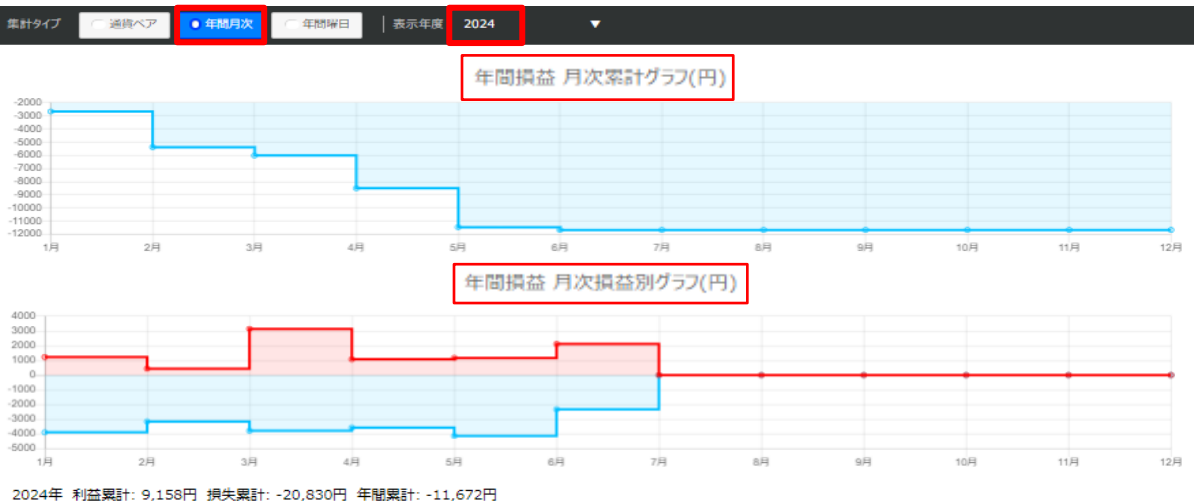

| 単位:円 | 1月     | 2月     | 3月     | 4月     | 5月      | 6月      | 7月      | 8月      | 9月      | 10月     | 11月     | 12月     |
|------|--------|--------|--------|--------|---------|---------|---------|---------|---------|---------|---------|---------|
| 利益   | 1,223  | 441    | 3,139  | 1,072  | 1,171   | 2,112   | 0       | 0       | 0       | 0       | 0       | 0       |
| 損失   | -3,887 | -3,152 | -3,780 | -3,562 | -4,126  | -2,323  | 0       | 0       | 0       | 0       | 0       | 0       |
| 年間累計 | -2,664 | -5,375 | -6,016 | -8,506 | -11,461 | -11,672 | -11,672 | -11,672 | -11,672 | -11,672 | -11,672 | -11,672 |

#### 年間損益月次累計グラフ(円)

指定した年度の1~12月を1年間とした損益の累計をステップライン(折れ線グラフ)で表示します。 グラフの点にカーソルを合わせると、日付と金額を表示します。

### 年間損益月次損益別グラフ(円)

指定した年度の1~12月を1年間とした損益別の累計をステップライン(折れ線グラフ)で表示します。 グラフの点にカーソルを合わせると、日付と金額を表示します。

#### 損益一覧表

指定した年度の1月~12月を1年間とした損益の一覧を表示します。

# 目次

# 年間曜日集計画面

集計タイプ:年間曜日 表示年度:2024

指定した年の決済約定データを基にお客様の曜日別の集計結果を表示します。

| 集計タイプ                                                    | $\sim$         | 通貨ペア    | $\sim$ | 年間月次   | ● 年間曜日 | 表示年度                                                         | E 2024         | •   |  |                                                            |                |   |   |   |   |  |
|----------------------------------------------------------|----------------|---------|--------|--------|--------|--------------------------------------------------------------|----------------|-----|--|------------------------------------------------------------|----------------|---|---|---|---|--|
|                                                          | 曜日》            | 別 損益図   | 翻ける    | ブラフ(円) | )      | BW                                                           | 曜日別 利益累計グラフ(円) |     |  |                                                            | 曜日別 損失累計グラフ(円) |   |   |   |   |  |
| 2000<br>0<br>-2000<br>-4000<br>-6000<br>-10000<br>-12000 | ,<br>月<br>1年 日 | 火       | ×<br>茶 | *      |        | 5500<br>5000<br>1500<br>1500<br>1500<br>1500<br>1500<br>1500 | 火 :            | × × |  | 0<br>-2000<br>-4000<br>-8000<br>-10000<br>-12000<br>-14000 | Я              | 火 | × | * | ÷ |  |
| 単位 :                                                     | PI             | 月       |        | 火      | *      | ホ                                                            | 숦              |     |  |                                                            |                |   |   |   |   |  |
| 利益                                                       | i i            | 1,558   |        | 5,222  | 685    | 900                                                          | 793            |     |  |                                                            |                |   |   |   |   |  |
| 损失                                                       | ŧ              | -12,659 |        | -4,055 | -1,639 | -746                                                         | -1,731         |     |  |                                                            |                |   |   |   |   |  |
| 損益                                                       | ŧ              | -11,101 |        | 1,167  | -954   | 154                                                          | -938           |     |  |                                                            |                |   |   |   |   |  |
| 勝等                                                       | z              | 15%     |        | 36%    | 32%    | 43%                                                          | 39%            |     |  |                                                            |                |   |   |   |   |  |

#### 曜日別損益累計グラフ(円)

指定した年度の月~金を1週間とした損益の累計を棒グラフで表示します。 グラフにカーソルを合わせると、曜日と金額を表示します。

#### 曜日別利益累計グラフ(円)

指定した年度の月~金を1週間とした利益の累計を棒グラフで表示します。 グラフにカーソルを合わせると、曜日と金額を表示します。

#### 曜日別損失累計グラフ(円)

指定した年度の月~金を1週間とした損失の累計を棒グラフで表示します。 グラフにカーソルを合わせると、曜日と金額を表示します。

### 曜日別損益一覧

指定した年度の月~金曜日を1年間とした損益の一覧を表示します。 表示項目は、〔利益〕 〔損失〕 〔損益〕 〔勝率〕です。

<u>目次</u>